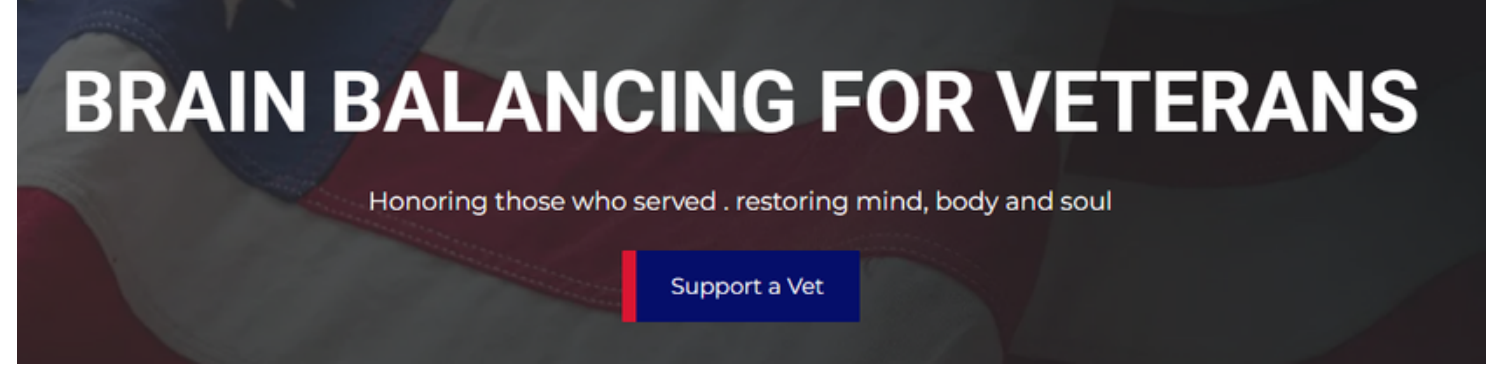

## Practitioners Instruction Guide

Step 1 - Follow the QR Code

If this is your first time supporting a veteran with the program then go to the "Start Here" button.

Enter all of your details to be used when submitting payment requests.

Step 2 - Complete Veteran Treatments

Step 3 - Follow the QR Code

Scroll to "Submit Request" Look up your name Look up client name Enter total # of treatments and amount due

New Practitioners Start Here

Complete the form below to participate in the BB4Vets program.

Start Here

Submit a request for payment below. Submit your request here after the veteran has had their last visit and completed the online evaluation form and provided feedback.

Note: When veteran makes their first submission they and you will receive an email with a link that can used after the treatments to do the update after all treatments.

If the veteran has completed a paper form you can use the Veteran process to enter their data and then submit your request.

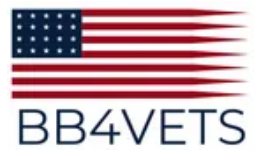

BB4Vets.org